## Zoom – Disable participant annotations

Disable annotations during Zoom meeting by participants:

- 1. Open a web browser and log in to <a href="https://unmc.zoom.us">https://unmc.zoom.us</a>
- 2. Click on "Settings" and then click "In Meeting (Basic)"

|            | Polito a Pholito Contact SALES |               |
|------------|--------------------------------|---------------|
| PERSONAL   | Meeting Recordin               | g Telephone   |
| Profile    |                                |               |
| Meetings   | Schedule Meeting               | Schedule Me   |
| Mahimur    | In Meeting (Basic)             |               |
| vyeomars   | In Meeting (Advanced)          | Host video    |
| Recordings | Email Notification             | June meeting  |
| Settings   | Other                          | Participant   |
|            |                                | Start meeting |

3. Scroll down a ways to get to the Annotation setting. Click the toggle to turn Annotation for participants off.

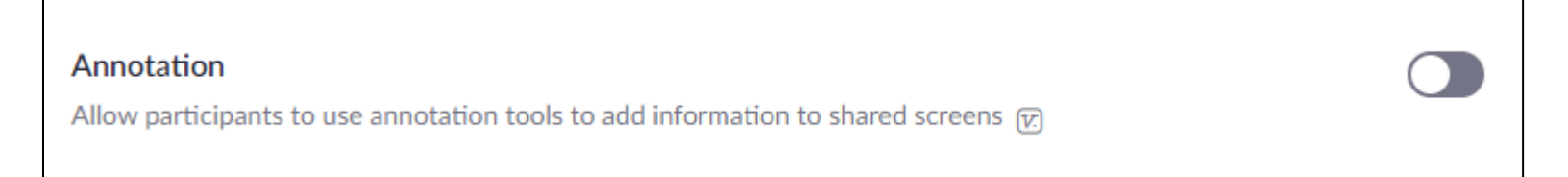

Additional Zoom resources can be found at: https://support.zoom.us/hc/en-us/articles/206618765-Zoom-Video-**Tutorials** 

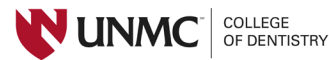